作成: 2007年12月5日

| 診療予約管理<br>機能概要記                                         | システム<br>説明書                                                     | i Res                               | ·約管理システム<br>アイリス Ver1.0   |
|---------------------------------------------------------|-----------------------------------------------------------------|-------------------------------------|---------------------------|
|                                                         | ログイン<br>ID :<br>Password :<br>ログイン<br>※デモバージョン [ ID: system Pas | wd: system ]                        |                           |
| ■システムが<br>メッセージ                                         | からのお知らせ<br>はありません                                               |                                     |                           |
| <ul> <li>■本日の音</li> <li>■現在の(</li> <li>■現在の)</li> </ul> | 予約数: 5件<br>页予約数: 3件<br>承認待ちユーザー数: 2件                            | 初版: 20074<br>二版: 20074<br>三版: 20084 | 年12月6日<br>年12月7日<br>年2月1日 |
|                                                         | <b>全</b> 有限                                                     | 三版 2000                             | + 2月1日<br>房ポップキッ          |

# はじめに

このシステムは、歯科医院様向けの業務スケジュール管理を行うネットワークシステムです。 インターネット環境とWebアプリケーションで構成されていますので、従来のシステムと大きく異なり専用の ソフトを各パソコンにインストールする必要が無く、ブラウザのみで運用可能なサーバークライアント型のシ ステムです。

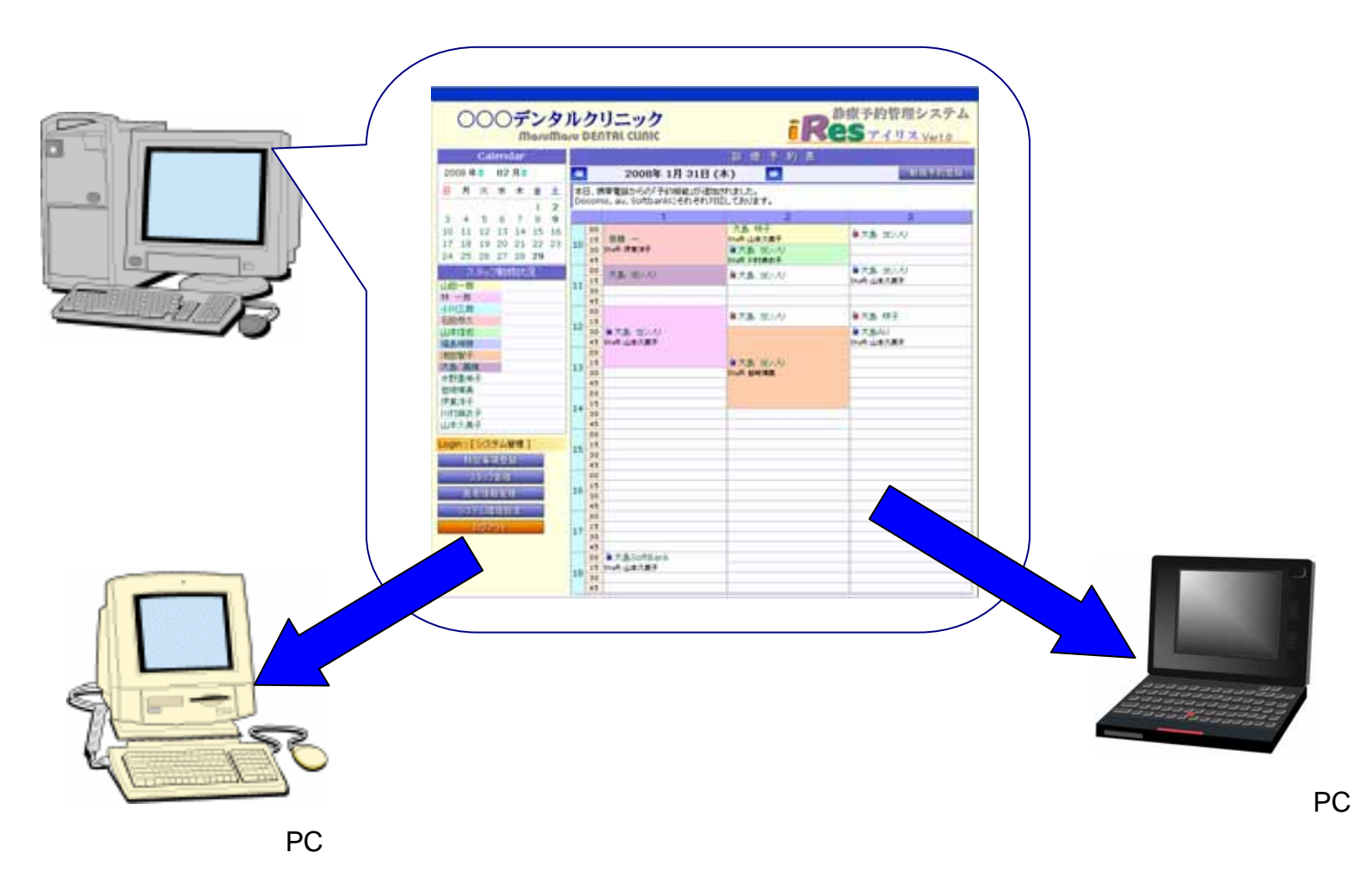

# 1. ログイン画面

当システムを起動すると、ログイン画面が表示されます。

ログイン画面の状態からは、現在の「予約者数」「仮予約者数」「承認待ち数」がそれぞれ確認できます。 また、システムからのメッセージがオープニングで表示されるようになります。

|                    | 〇〇〇デンタルク<br>MaruMaru DEf                                                      |                                                                           | 診療予約管理システム<br>Resァイリス Ver1.0    |                                         |  |
|--------------------|-------------------------------------------------------------------------------|---------------------------------------------------------------------------|---------------------------------|-----------------------------------------|--|
|                    |                                                                               | ロゲイン<br>ID:<br>Password:<br>ログイン<br>※デモバージョン [ID: system Passwd: system ] | 1                               |                                         |  |
| システ」<br>予約ス<br>項」の | ムからのメッセージ<br>ペケジュールの「特記事<br>内容が表示されます<br>メッセージ                                | 本日の予約:<br>本日予約されてい                                                        | 本日の予約者数 本日予約されている全ての数           |                                         |  |
|                    | <ul> <li>本日の予約数: 5件</li> <li>現在の仮予約数: 3件</li> <li>現在の承認待ちユーザー数: 2件</li> </ul> |                                                                           | 現在の仮予約数<br>携帯予約で「完了」<br>ユーザー数   | 現在の仮予約数(本日分)<br>携帯予約で「完了」していない<br>ユーザー数 |  |
|                    |                                                                               |                                                                           | 未承認予約者数<br>予約者の中で正式 <br>ていないユーサ | (本日分)<br>c患者登録し<br>げー数                  |  |

# 2.メイン画面

カレンダー選択形式で、一日の予約内容は予約患者を時間毎に見やすく表示します。 また、患者単位に「担当医師及びスタッフ」が色分けされ表示されますので人目で解りやすいタイムシート になっています。

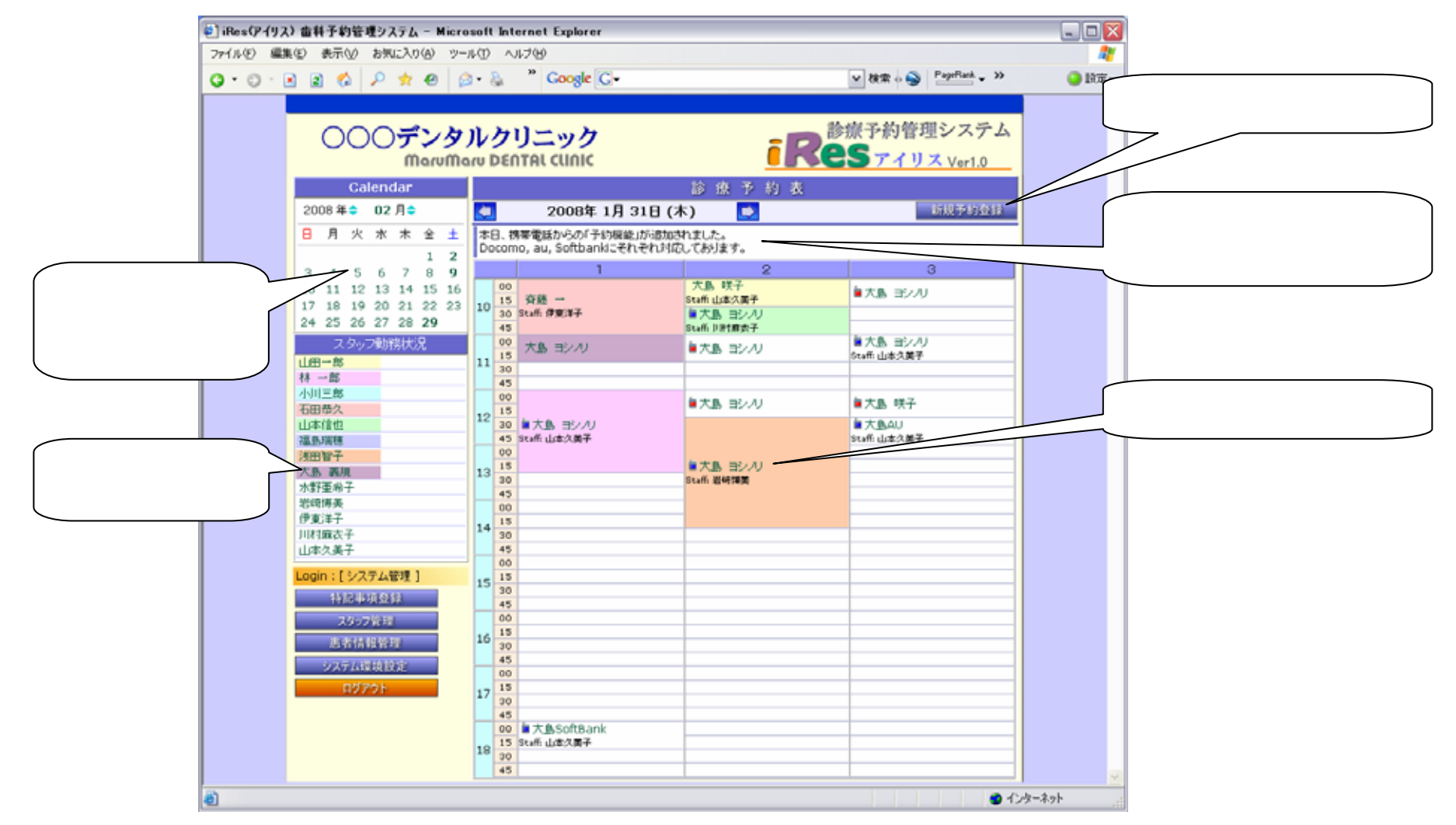

## 3. 患者予約情報画面

スケジュール一覧の「患者名」をクリックすると「患者の予約内容」の画面が表示されます。 患者予約情報は、患者名・予約時間・担当Dr・スタッフ・支払い通知の情報が表示されます。

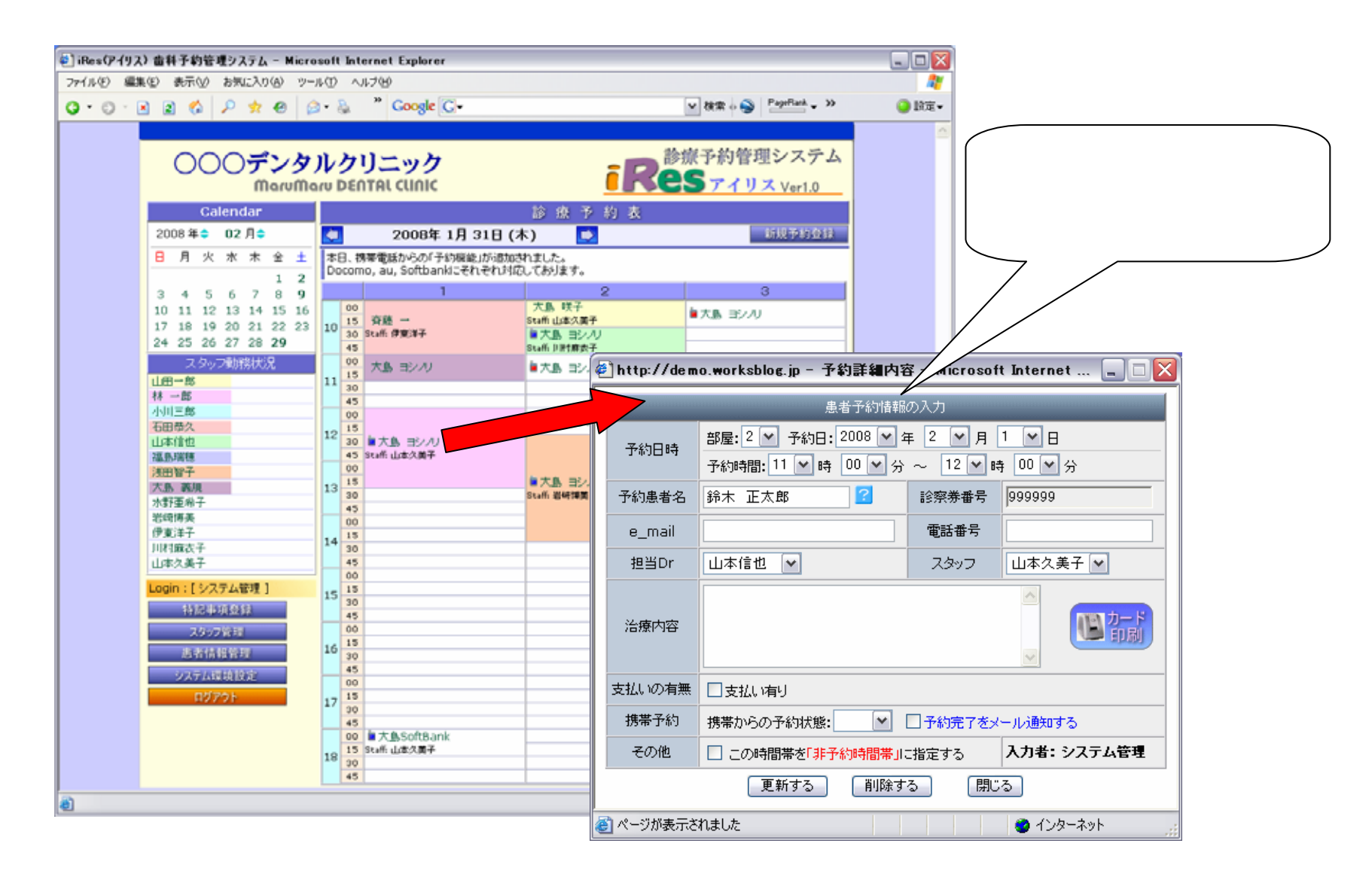

# 4.スタッフ管理画面

スタッフはそのスタッフ毎にDr及びスタッフに種別し登録されます。 またDrについては自動的に「色分け」されて表示されます。 この色はスケジュール画面に反映され、「担当Dr」毎に識別されるようになります。

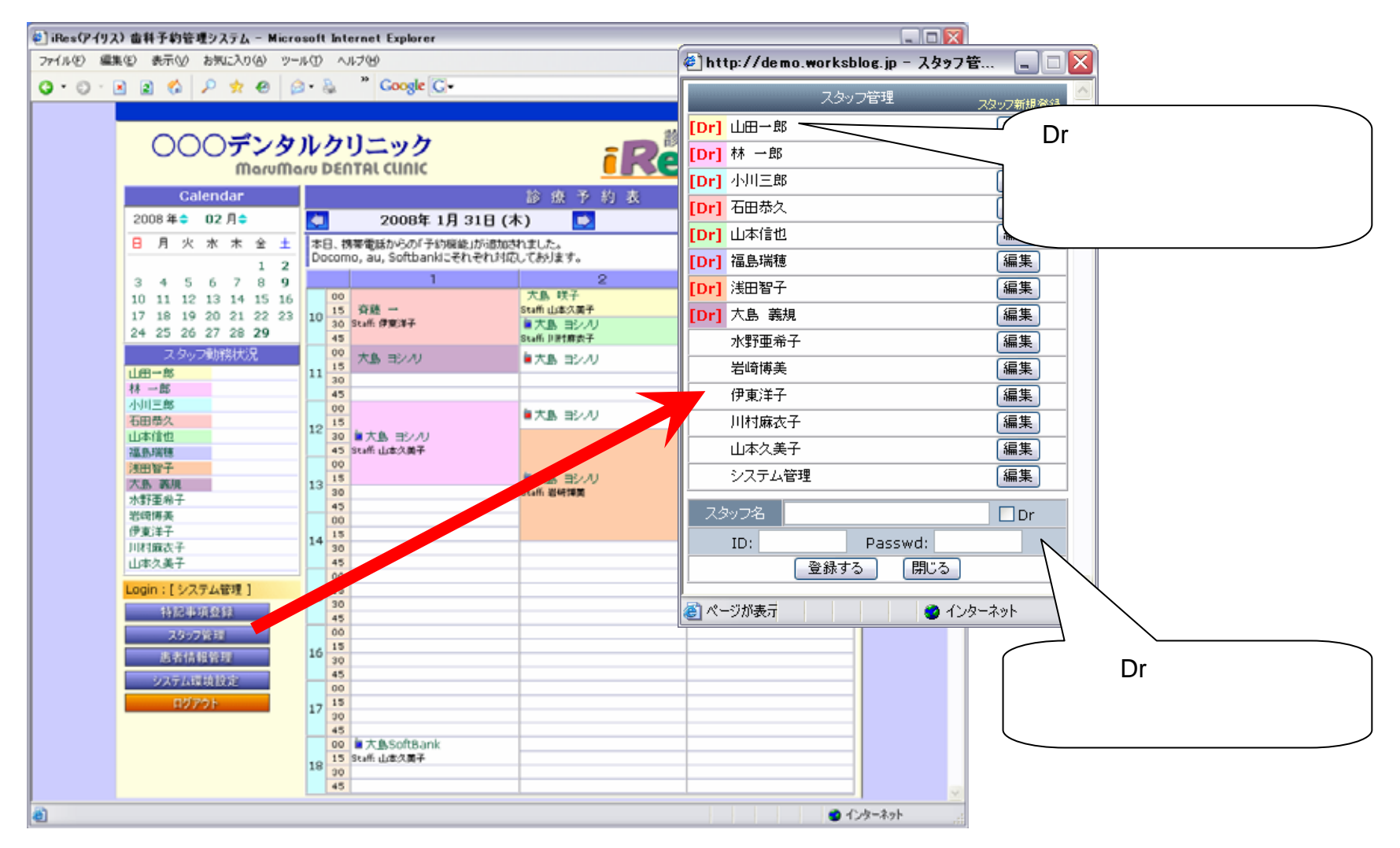

# 5.スタッフ出勤情報画面

スタッフはスタッフの名前の部分をクリックすることで「勤務状況」をエントリーすることが可能です。 「出勤時間」や「休み」の登録をすると一覧にその状態が表示されます。

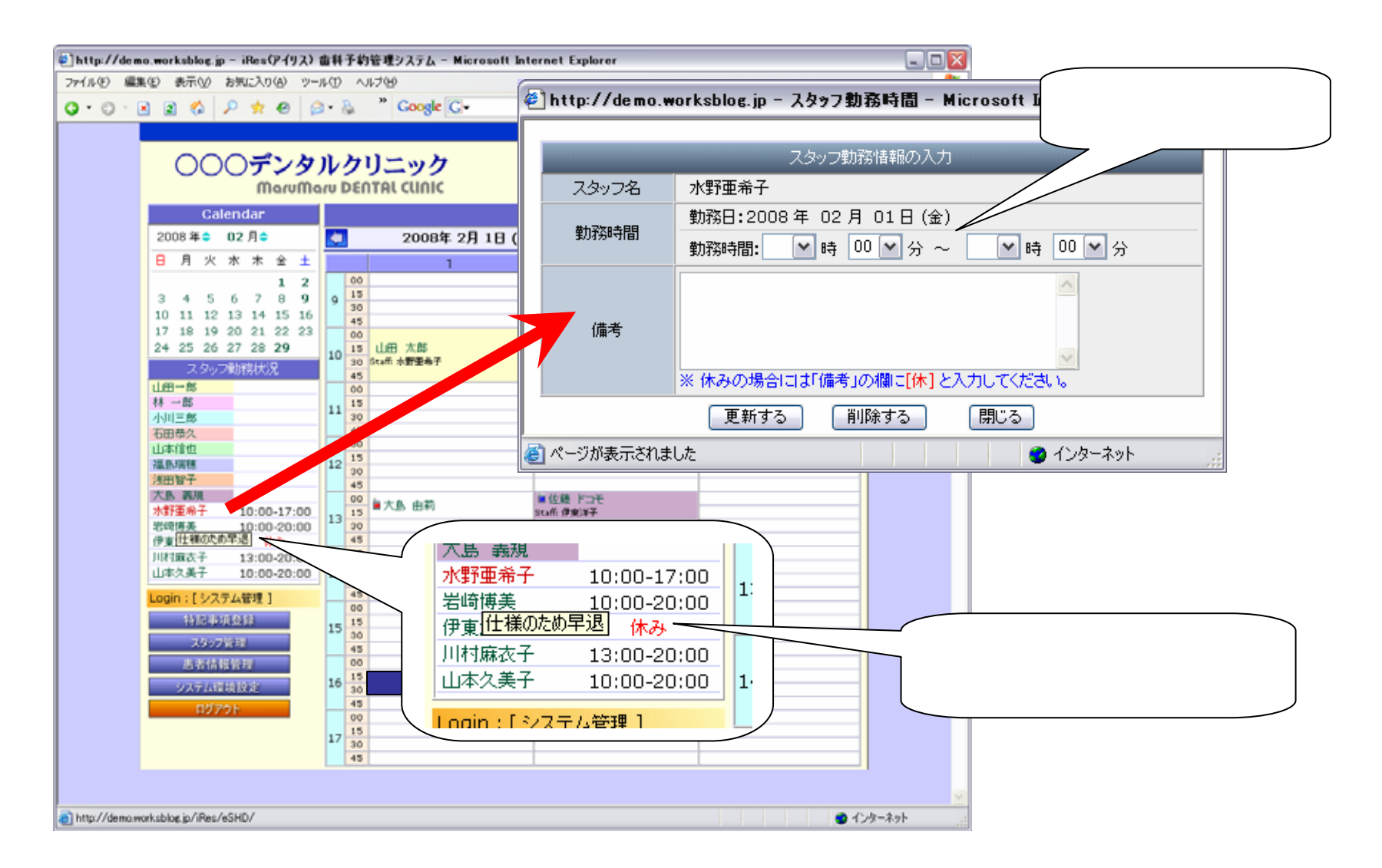

6.システム設定画面

当システムの環境を設定します。

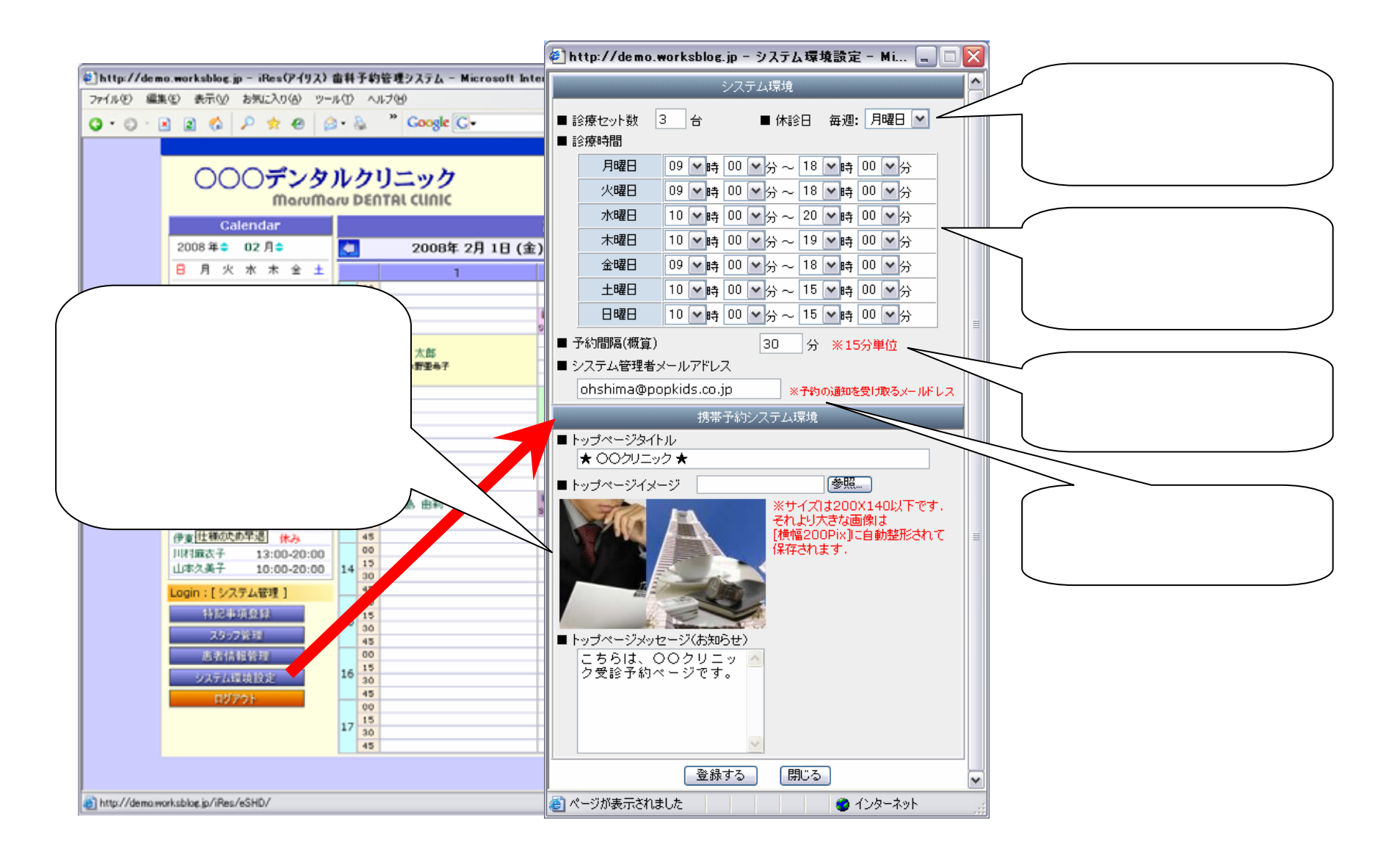

# 7.「携帯電話」患者予約新規登録

「予約管理システムiRes」は携帯電話からの 予約受付機能があります。

- 1.新規登録プロセス
  - 1)QRコードの読み込み、または空メールに より予約画面を表示。
  - 2) 患者情報の入力(初回のみ)
    - a) 氏名(漢字フルネーム)
    - b) 生年月日
    - c) 性別
    - d) 診察券番号(ある場合)
    - e) e-Mailアドレス
  - 3) データベースへ仮登録(仮ID)
  - 4) 仮登録の通知(メール)
    - a)メール内容に「本登録URL」を通知。
    - b) 本登録画面で「本登録」をクリックする。
  - 5) データベースへ本登録
  - 4) 完了の通知(メール返信)

返信内容としてMD5でエンコードされたアクセスIDを付加したURLを 通知する。

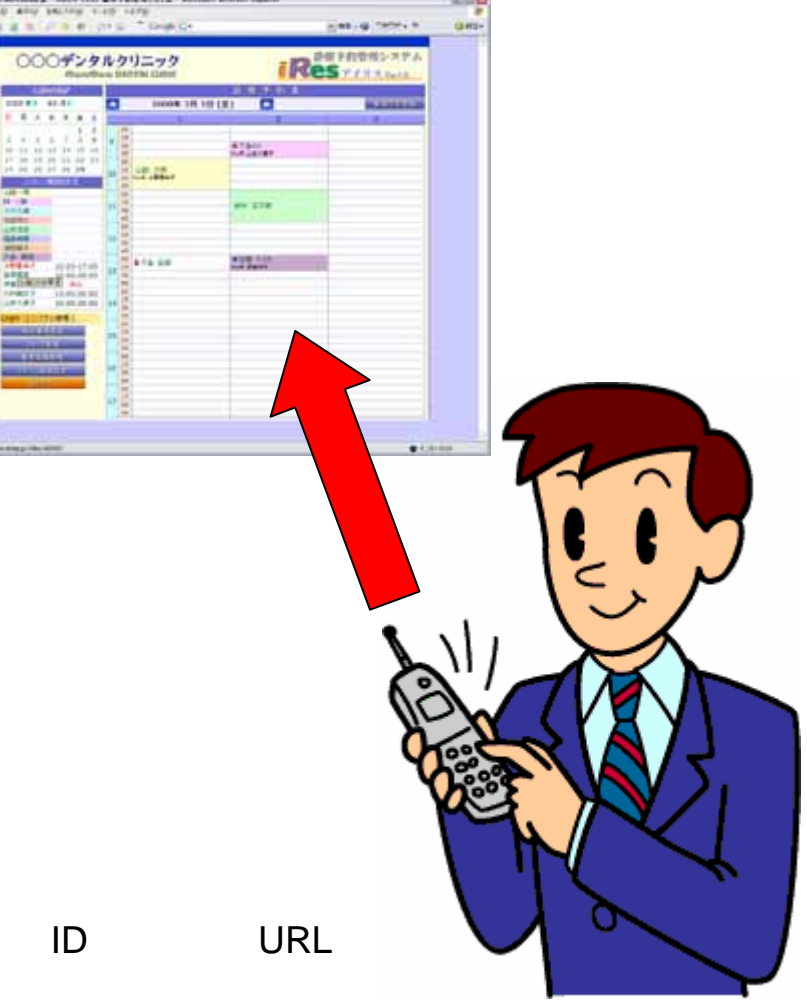

### 8-1.「携帯電話」患者予約

### 1.予約登録プロセス (予約システムへのアクセス方法)

予約画面へのアクセスは、QRコードの読み込み、または管理システムからのメール通知により予約画面へのアクセスが可能となります。

1)QRコードからのアクセス

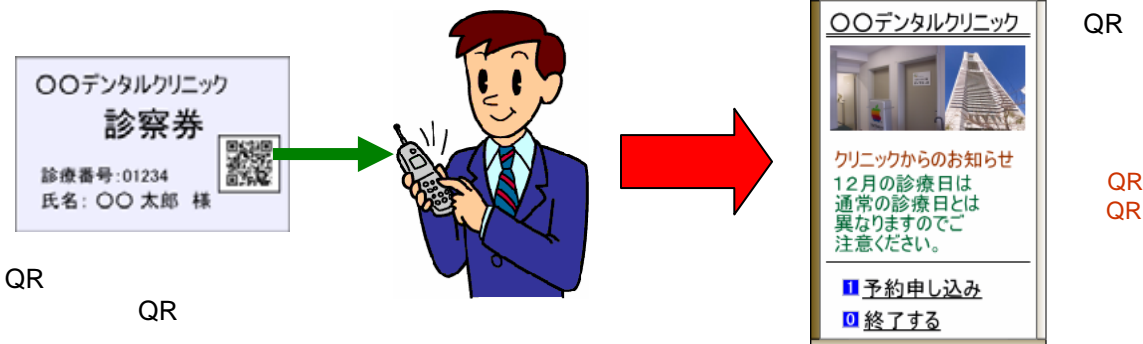

QRコードを読み込みは、秘匿されたコード が自動で付加されますので、ID、パスワード の入力操作を行わなくても直接予約画面が 表示されるようになります。

QRコードでの予約アクセスについては診察券 にQRコードを付加して印刷できる機能が必要です。

2)管理システムからのメール通知によるアクセス

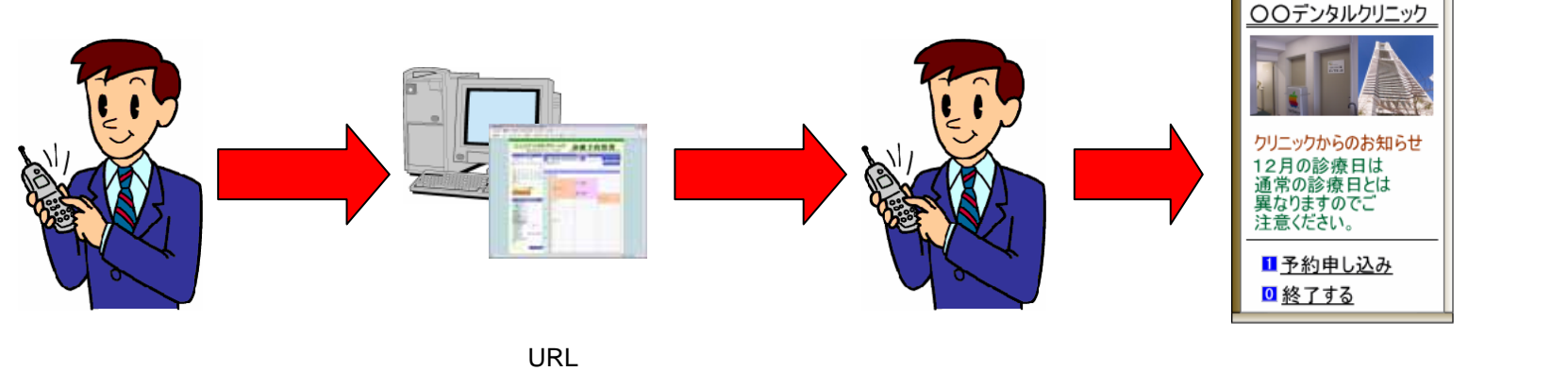

システムから返信されるメールには、秘匿されたコート が付加されたアクセスURLが記述されていますので、 ID、パスワードの入力操作を行わなくても直接予約 画面が表示されるようになります。

## 8-2.「携帯電話」患者予約

#### 2.予約登録プロセス

1)予約トップ画面 医院からのメッセージ(お知らせ)を表示 トップのイメージと「お知らせ」は管理画面で随時編集可能です。

#### 2)予約開始

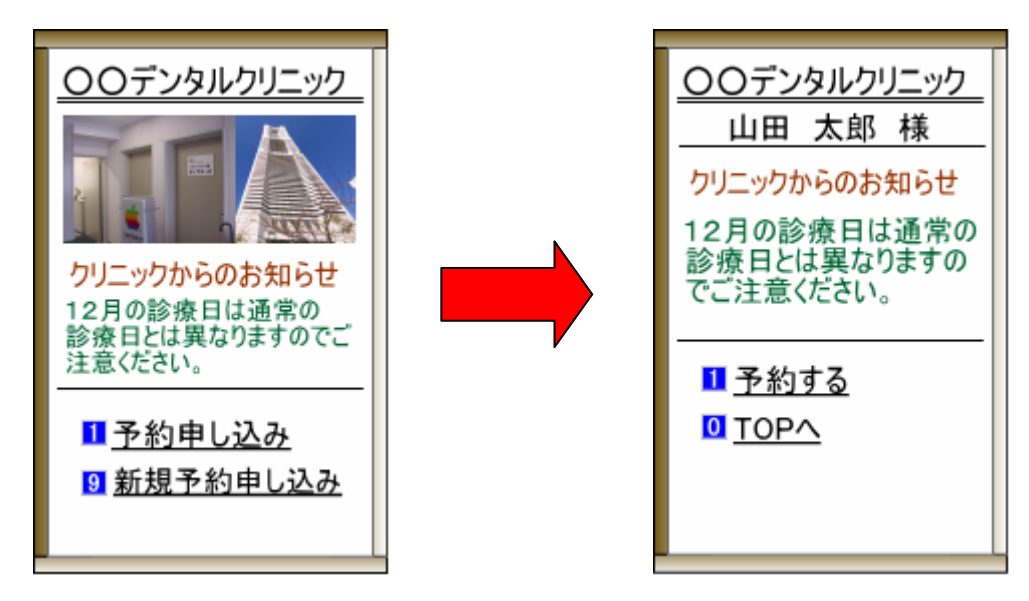

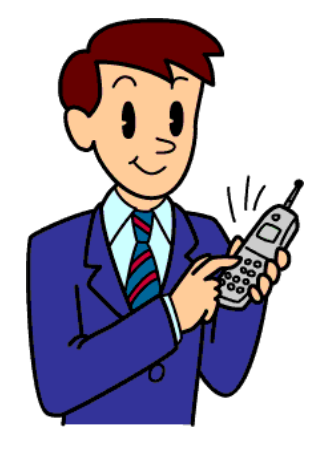

### 8-3.「携帯電話」患者予約

#### 3)診療日の表示

月別表示(予約可能日は「選択」可能)

日を選択

該当日のタイムテーブルを一覧表示(予約可能日は「選択」可能)

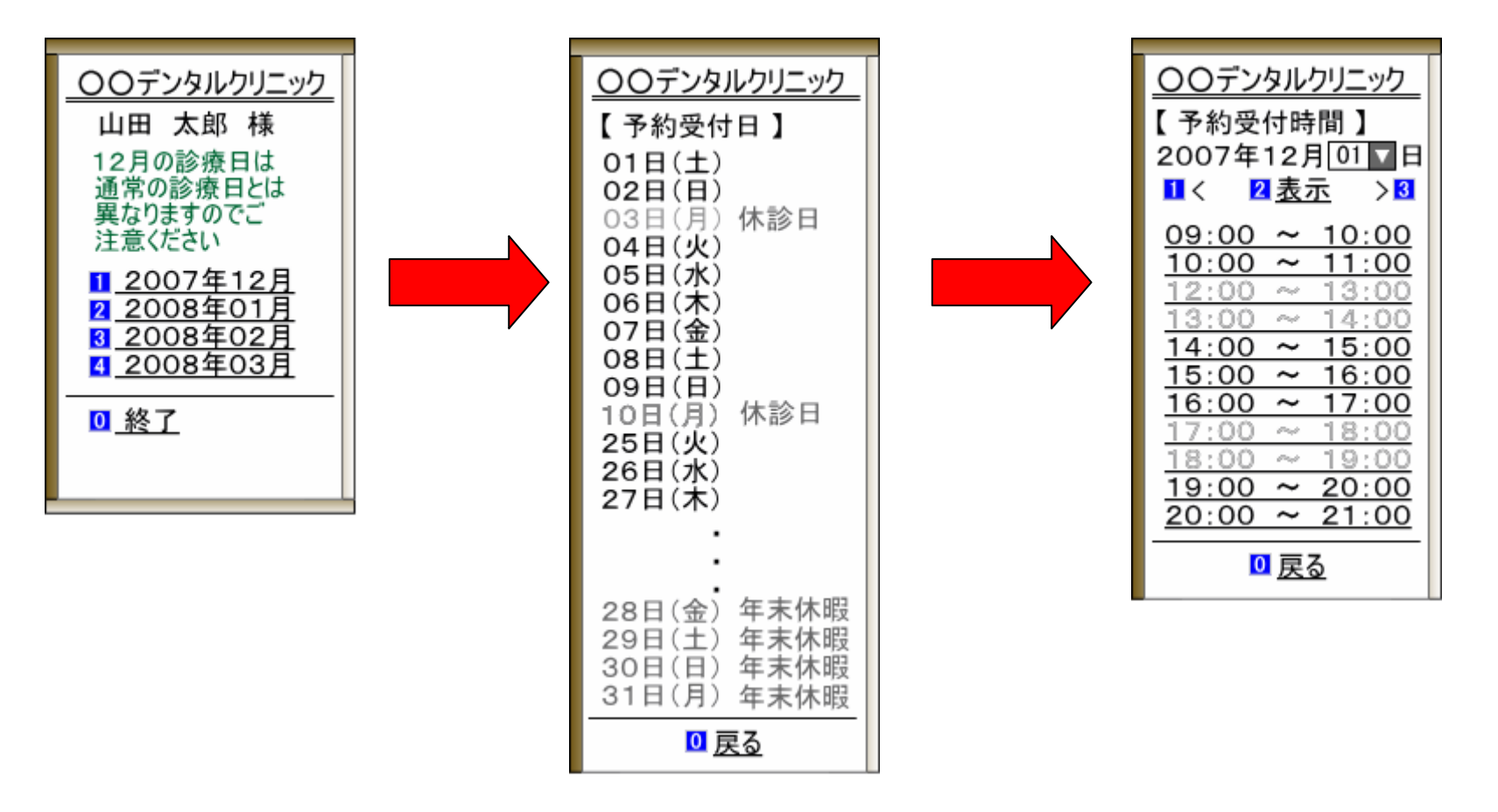

### 8-4.「携帯電話」患者予約

#### 4) 予約入力

希望する時間を「選択」 確認メッセージ 「はい」「いいえ」 5)データベース登録

6)完了の通知(メール返信)

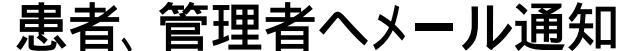

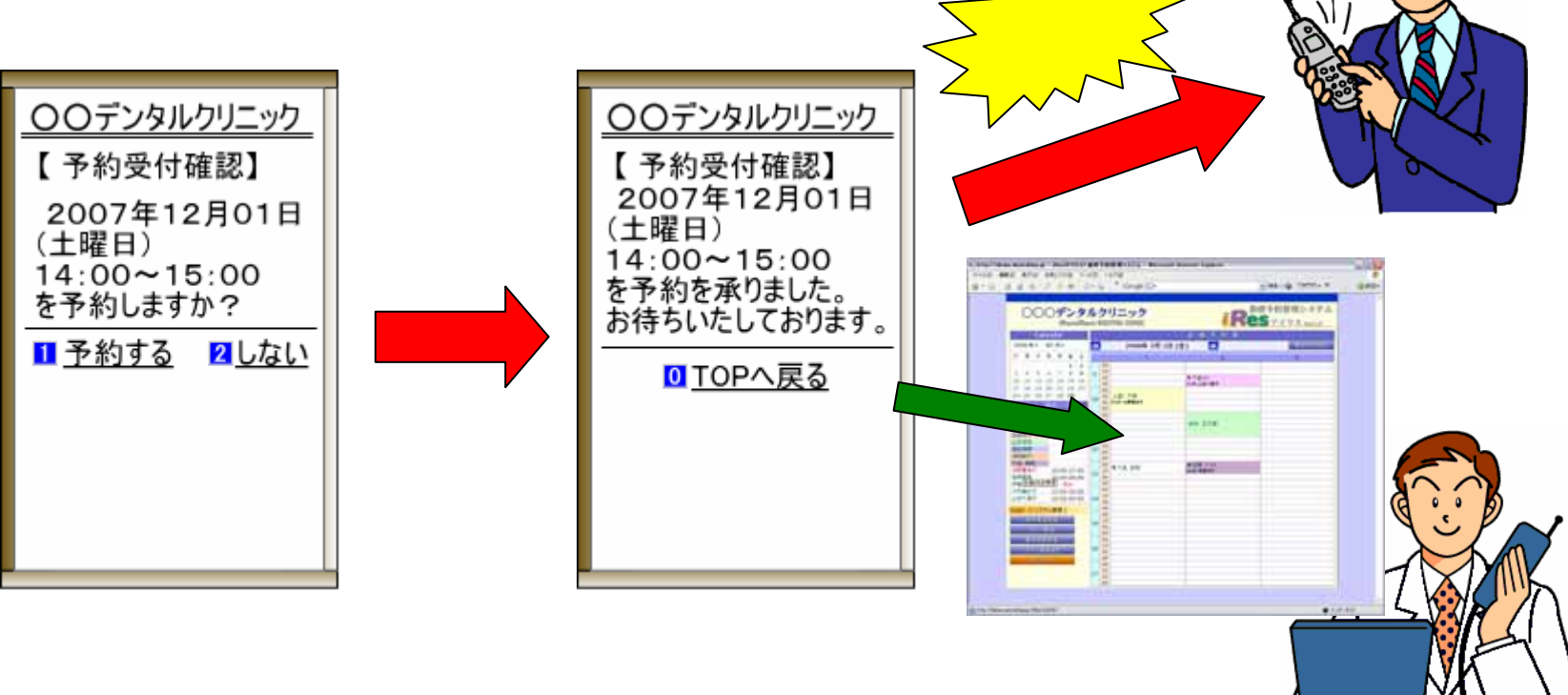

また、管理者側へも「予約通知メール」が自動で配信されます。

### 8-5.「携帯電話」患者予約

3.予約の変更

予約変更は、変更時のミスを軽減するために機能は設けていません。 予約変更の場合には、電話等での受付により、管理者側で変更の情報 を直接「予約管理システム」を操作して変更するようになります。 変更後は、再確認のために患者側に自動的で「メール通知」が患者側へ 自動的にメール通知されるようになります。

○○○デンタルクリニック

2008年 2月 1日 (金)

● 六田山山 日本山田八田平

64 X X X

4.予約のキャンセル
 3の変更と同等手続きです。

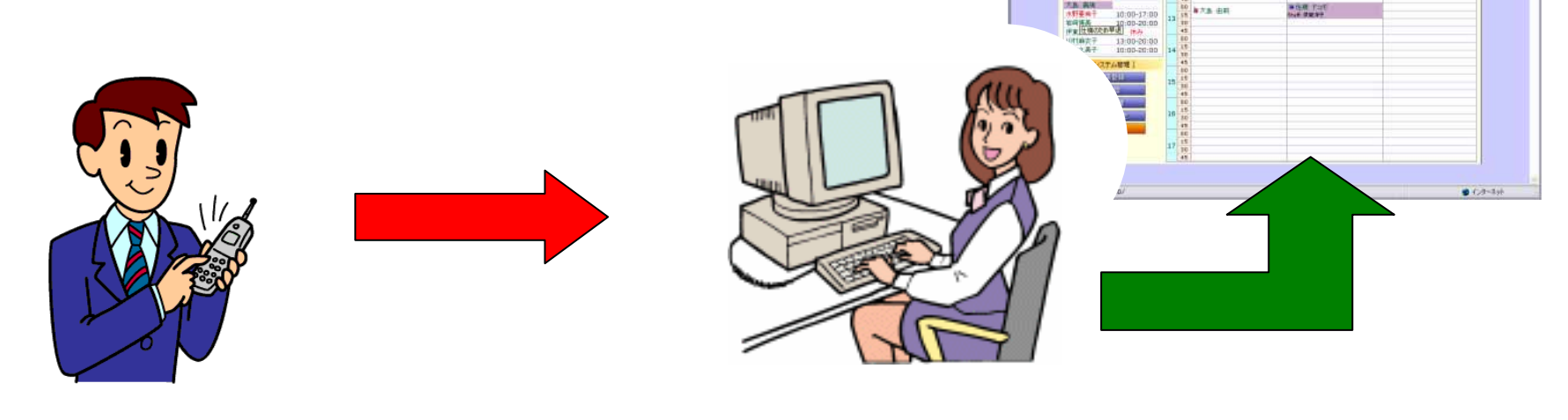

## 9.患者予約においての規定事項

#### 1.予約人数の制限

予約人数の制限は、1時間当たり何人の患者を受け付けるかを予め「予約管理システム」に設定しておき、設定人数を満たしていない時間帯が 「予約可能」となります。

2.QRコードについて

QRコードの「診察券」への印刷については、オプションの「診察券印刷ソフト」及び専用のカードプリンタが必要になります。

3.予約画面へのアクセスは、通常のURLからアクセスした場合には秘匿 コードが付加されませんので、ID,パスワードの入力が必要になります。

## 10.システム運用形態

システムは「専用サービスサーバー」(弊社セキュアサーバー内)を利用して運用する方法と専用サーバーを院内に設置して運用する方法があります。

1)「専用サービスサーバー」(弊社セキュアサーバー内)を利用

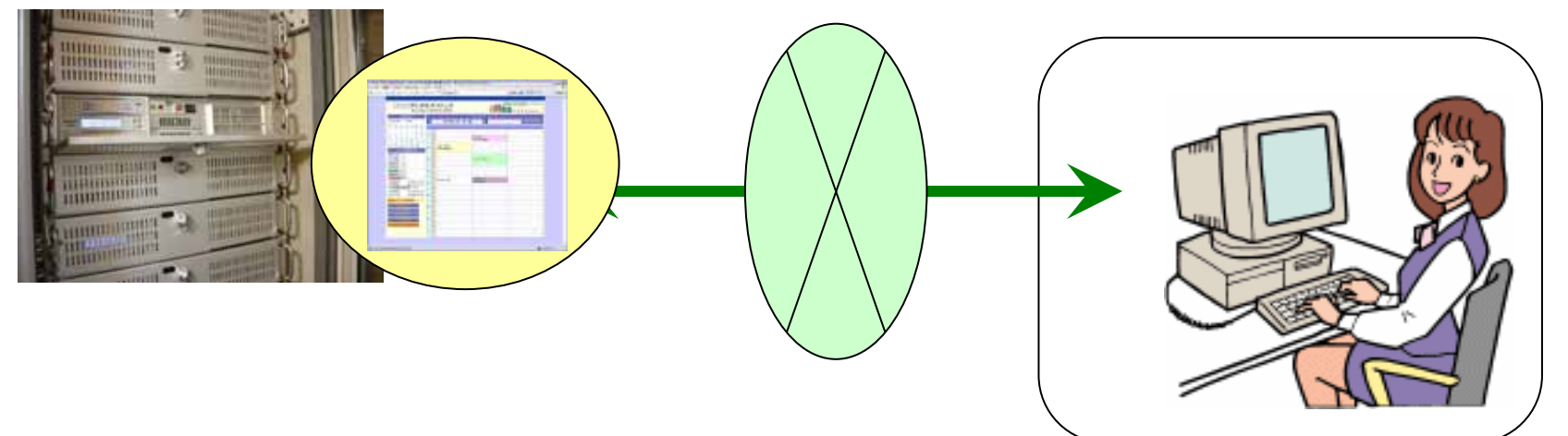

2)専用サーバーを院内に設置して運用

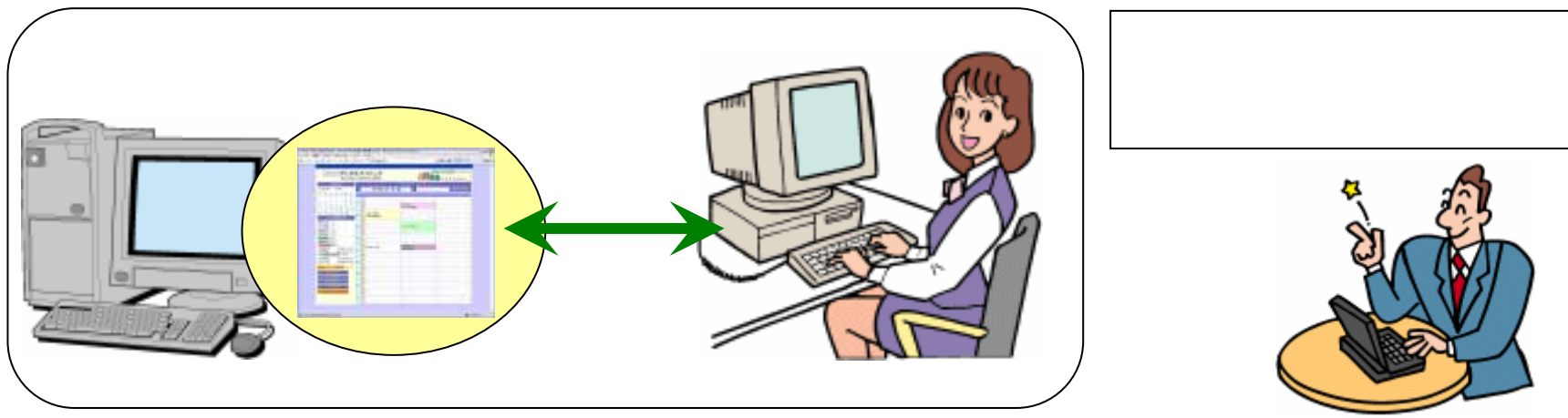

## 11.システム構成

当システムは、以下の構成により運用可能となります。

1) サーバー環境(ハードスペック) CUP : Pentium4相当以上 メモリ : 512MB以上 HD : 10GB以上 LAN環境: EtherNet接続可能なこと 2) サーバー環境(ソフトウェア) OS : Linux、WindowsXP (Linux環境を推奨)

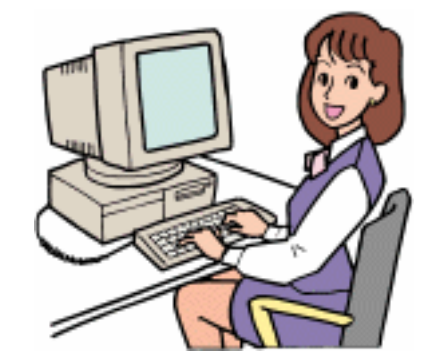

WebServer : Apache2

Database : PostgreSQL8

CGI : PHP4

3) クライアント環境

インターネットエクスプローラー (IE6.0)が動作可能なPC

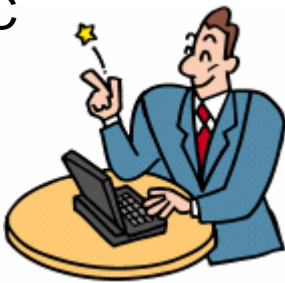

【開発・製作元】 横浜市港南区東永谷3-29-5 有限会社 ソフト工房ポップキッズ TEL: 045-820-2108 e-Mail: info@popkids.co.jp URL: http://www.popkids.co.jp

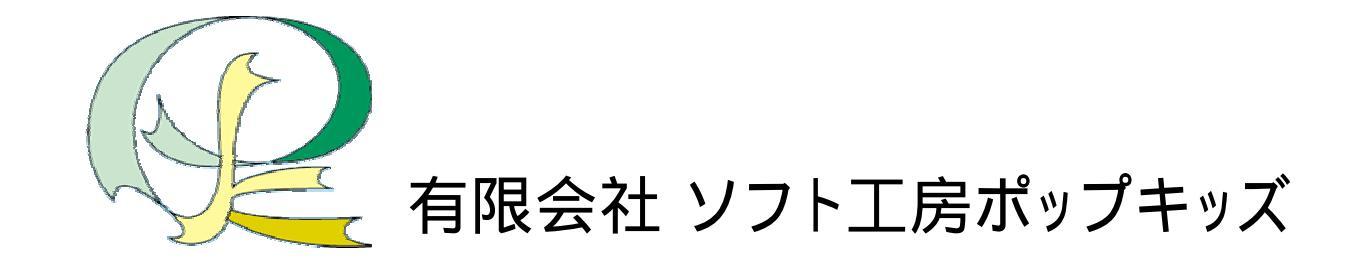